# Die Bedienoberfläche

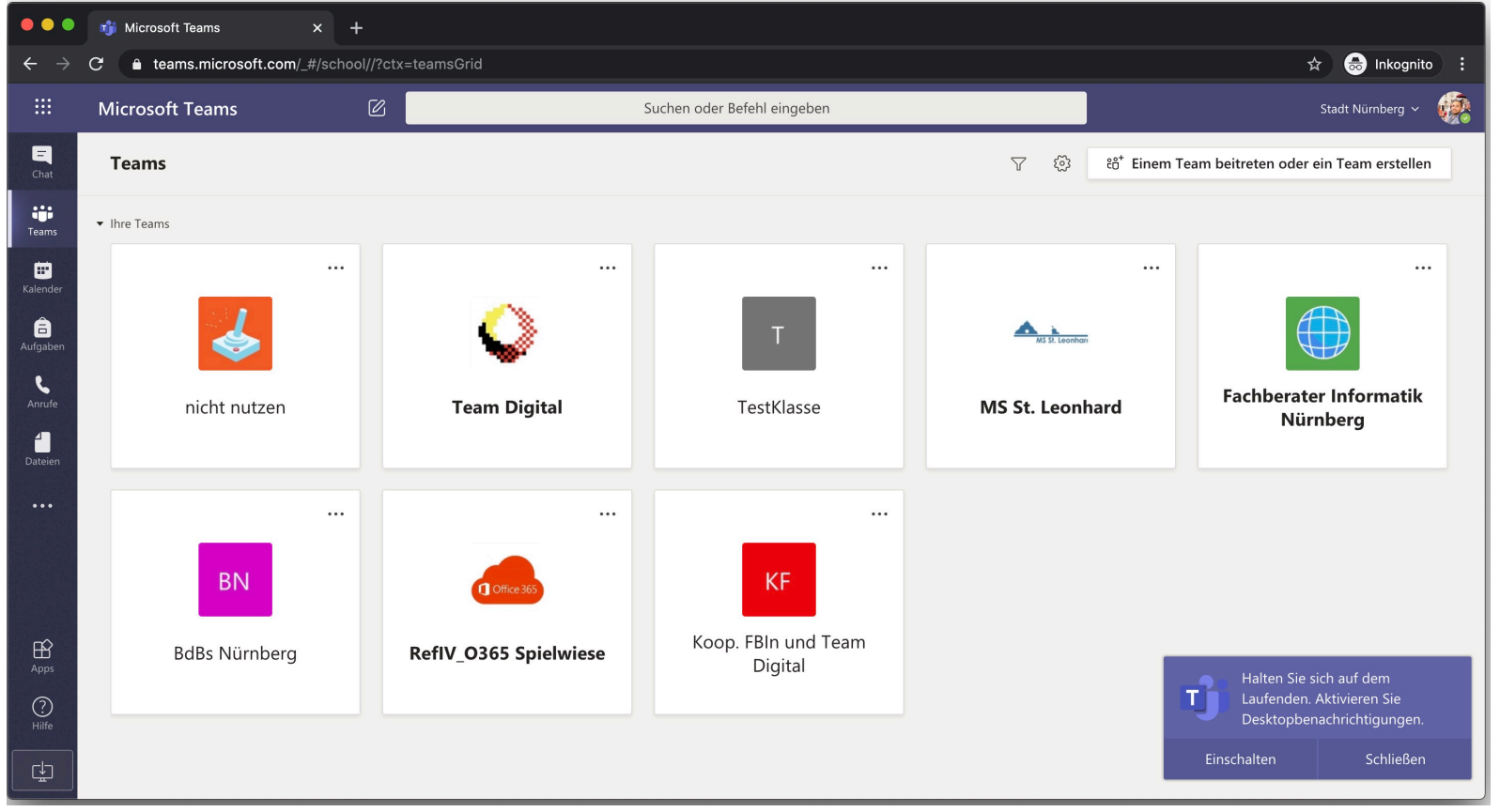

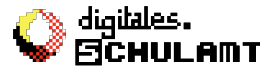

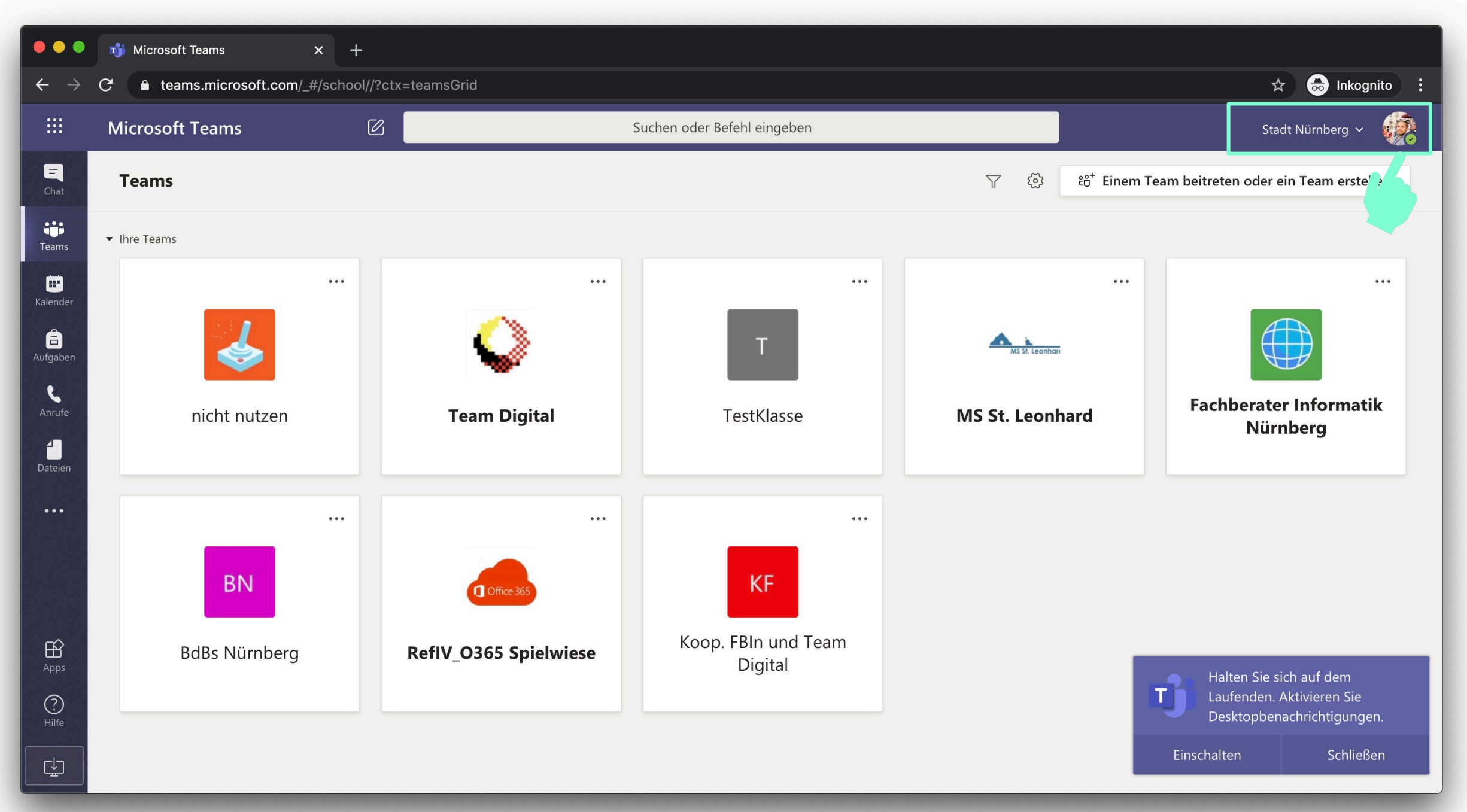

### Status

Hier kann man anpassen, wie man für andere Personen in Teams angezeigt wird:

- Verfügbar
- Beschäftigt
- Nicht stören
- Bin gleich zurück
- Als abwesend anzeigen

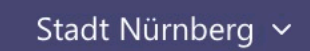

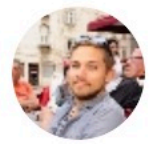

0

Mario Schmiedel Bild ändern

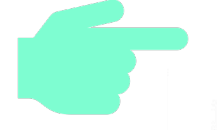

Verfügbar

- 🖾 Statusmeldung festlegen
- □ Gespeichert
- 🕄 Einstellungen

Tastenkombinationen

Info

Desktop-App herunterladen

Mobile App herunterladen

Abmelden

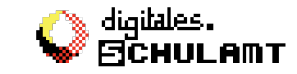

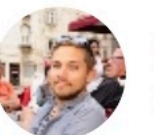

**Mario Schmiedel** Bild ändern

#### Verfügbar 0

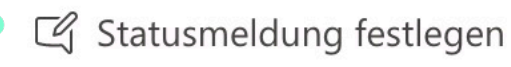

Gespeichert

🚱 Einstellungen

Tastenkombinationen

Info

Desktop-App herunterladen

Mobile App herunterladen

Abmelden

## Statusmeldung festlegen

Diese Meldung wird demjenigen angezeigt, der versucht Sie zu kontaktieren.

z.B.: "Ich bin erst ab 14 Uhr erreichbar."

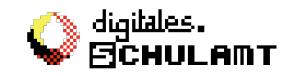

### Einstellungen

#### Hier können Sie einstellen,

- wer Sie trotz auf "nicht stören" gesetzten Status erreichen kann
  > Datenschutz
- wie Sie über Neuigkeiten in Teams informiert werden wollen
  > ob nur in der App (Banner)
  > oder auch per Mail
- Welche Geräte sie für Videokonferenzen nutzen wollen (die Geräte müssen am PC oder Tablet angeschlossen sein)
- Ob Anrufe auf Ihrer Mailbox (= Voicemail) landen sollen

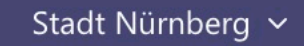

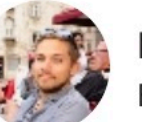

### Mario Schmiedel Bild ändern

- Verfügbar
- 🖾 Statusmeldung festlegen
- □ Gespeichert
- 🚱 Einstellungen
- Tastenkombinationen
- Info
- Desktop-App herunterladen
- Mobile App herunterladen

#### Abmelden

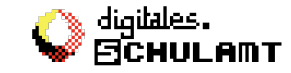

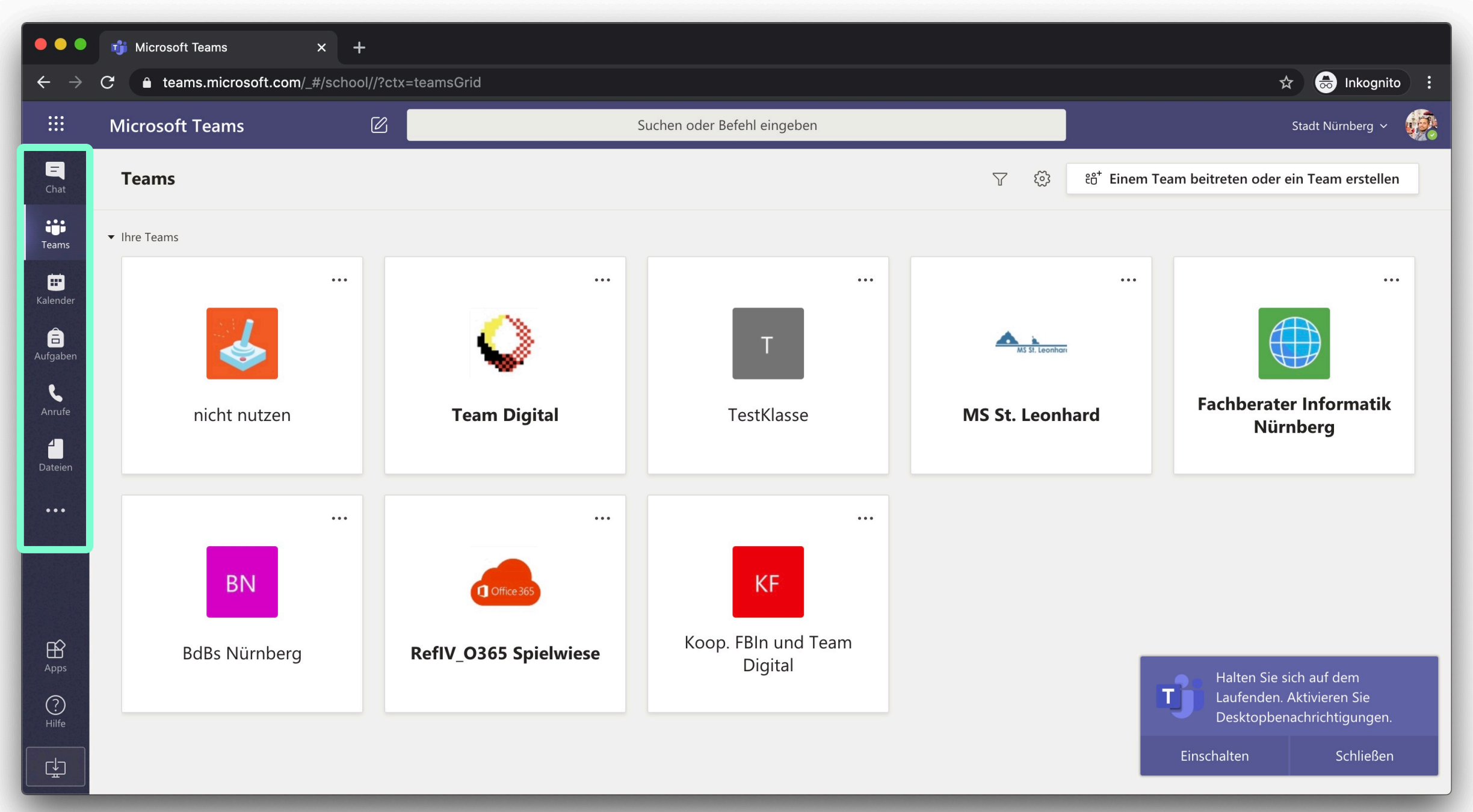

### Ich-Leiste

#### Chat

hier werden einzelne Chats angezeigt

#### Teams

eine Übersicht der Teams in denen ich bin

#### • Kalender

eine Übersicht meiner anstehenden Videokonferenzen

#### • Anrufe

Telefonfunktion inkl. Voicemails

#### • Dateien

Eine Übersicht aller Dateien, die ich in Teams und OneDrive liegen habe

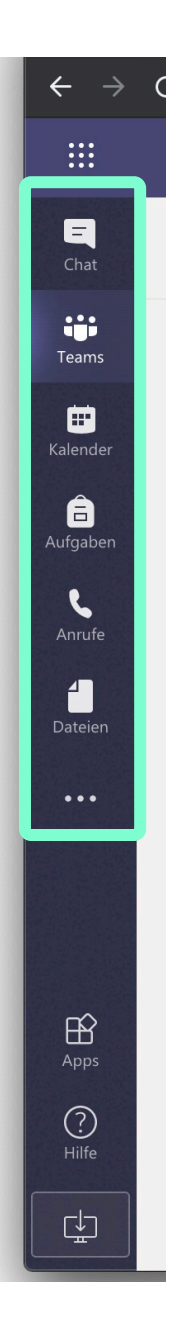

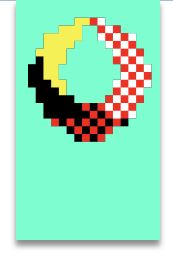

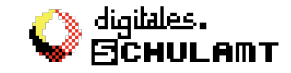